# **Splitting Account Codes**

Purchases can be allocated to multiple Index/Account codes or FOAP's. All items purchased will be charged to the Index and Account codes selected in the Header Record unless a split is indicated.

1. To assign multiple Index/Account codes by product or line, select the edit button

| Accounting Codes       |                           |                                |                           |                   |                   |             |            | ×,,    |
|------------------------|---------------------------|--------------------------------|---------------------------|-------------------|-------------------|-------------|------------|--------|
| Chart                  | Index                     | Fund                           | Organization              | Account           | Program           | Activity    | Location   |        |
| /                      | E60015<br>Business Office | 110001<br>Undesignated E and G | 304305<br>Business Office | 74510<br>Supplies | 450               | no value    | no value   |        |
| iternal Notes and Atta | chments                   |                                | <i>j</i>                  | External Note     | es and Attachment | s           |            | ø      |
| 7 Items                |                           |                                |                           |                   |                   |             |            |        |
| Waste Industries · 7   | Items · 25.00 USD         |                                |                           |                   |                   |             |            | 🗆      |
| SUPPLIER DETAILS       | Purchase/Change Orders 2  | 2 : 7320 Centennial Blvd       |                           |                   |                   |             |            |        |
| Contract               | no valu                   | е                              | P0 Number                 |                   | To Be Assigned    |             |            |        |
| Item                   |                           |                                | Catalog No.               |                   | Unit Price        | Quantity    | Ext. Price |        |
| Test                   |                           |                                |                           | 1                 | 5.00              | 2 EA - Each | 10.00      | 🗌      |
| ▲ ITEM DETAILS 🍃       |                           |                                |                           |                   |                   |             |            | . Mai  |
| Taxable                | No                        |                                |                           | Internal N        | ote               | no value    |            |        |
| Commodity Code         | no val                    | ue                             |                           | Internal At       | tachments         | Add         |            |        |
| 2 Test 2               |                           |                                |                           | 2                 | 3.00              | 5 EA - Each | 15.00      | 🗌      |
| 🔺 ITEM DETAILS 🍃       |                           |                                |                           |                   |                   |             |            | A MARY |
| Taxable                | No                        |                                |                           | Internal N        | ote               | no value    |            |        |
|                        |                           |                                |                           |                   |                   |             |            |        |

#### 2. Click on the plus sign to add another line for codes. Banner requires you to split based on% only.

| Edit Accou | nting Codes |        | 1 | 0      |   |              |   |         |   |         | 1 | 1        | 1        |   | ×                                           |
|------------|-------------|--------|---|--------|---|--------------|---|---------|---|---------|---|----------|----------|---|---------------------------------------------|
| Accounting | Codes       |        |   |        |   |              |   |         |   |         |   |          |          |   |                                             |
| Chart      |             | Index  |   | Fund   |   | Organization |   | Account |   | Program |   | Activity | Location |   | % of Price                                  |
| V          | *           | E60015 | ۹ | 110001 | × | 304305       |   | 74510   | Q | 450     | * | No Value | No Value | * | % of Quantity<br>Enter %<br>Amount of Price |
| V          | ×           | E60015 | ۹ | 110001 | × | 304305       | × | 74510   | ۹ | 450     |   | No Value | No Value | * | Enter % (0.00 USD)                          |
|            |             |        |   |        |   |              |   |         |   |         |   |          |          |   | Split Total 0%<br>(0.00 USD)                |
| <          |             |        |   |        |   |              |   |         |   |         |   |          |          |   | + ,                                         |
|            |             |        |   |        |   |              |   |         |   |         |   |          |          |   | Save Changes Close                          |

- 3. Select you would like to split by a % or amount
- 4. Enter the account codes and % of split (Please note this will split with the same account codes, you will need to manually edit this)

## 5. Total % of split will equal 100%

6. Continue to add or modify as many Index/Account codes as need

| Edit Account | ting Codes |        |   |        |   |              |   |         |   |         |   |          |          |   |                   | ×     |
|--------------|------------|--------|---|--------|---|--------------|---|---------|---|---------|---|----------|----------|---|-------------------|-------|
| Accounting C | codes      |        |   |        |   |              |   |         |   |         |   |          |          |   |                   |       |
| Chart        |            | Index  |   | Fund   |   | Organization |   | Account |   | Program |   | Activity | Location |   | % of Price        | •     |
| V            |            | E60015 | ۹ | 110001 |   | 304305       |   | 74510   | ۹ | 450     |   | No Value | No Value | * | 50                |       |
|              |            |        |   |        |   |              |   |         |   |         |   |          |          |   | (N2.50 USD)       |       |
| V            | *          | E60001 | ۹ | 110001 | * | 102075       | * | 74510   | ۹ | 450     | * | No Value | No Value | * | 50<br>(12.50 USD) |       |
|              |            |        |   |        |   |              |   |         |   |         |   |          |          |   | Split Total 100%  |       |
|              |            |        |   |        |   |              |   |         |   |         |   |          |          |   | (25.00 USD)       | 7     |
| ¢            | _          | _      | _ |        | _ |              | _ |         | _ |         | _ |          |          | _ | +                 | • • • |
|              |            |        |   |        |   |              |   |         |   |         |   |          |          |   | Save Changes      | Close |

7. Edit your line items to match the Accounting/Index code to match by clicking on the 3 dots and selecting Accounting Codes.

| V                     | Business Office<br>E60011<br>Office VP for Business<br>and F | Undesignated E and G 110001 Undesignated E and G | Business Office<br>302075<br>Office VP for Business<br>and Finance | Supplies<br>74510<br>Supplies | 450                           | no value | no value |            | 50%                      | Banner Budget Au     Future     Organization     Future | ithorizati |
|-----------------------|--------------------------------------------------------------|--------------------------------------------------|--------------------------------------------------------------------|-------------------------------|-------------------------------|----------|----------|------------|--------------------------|---------------------------------------------------------|------------|
| Internal Notes and At | tachments                                                    |                                                  |                                                                    | 1                             | External Notes and Attack     | nments   |          |            | Override                 |                                                         |            |
| Internal Note         | no value                                                     |                                                  |                                                                    |                               | Note to all Suppliers         | no value |          |            | Ship To                  |                                                         |            |
| Internal Attachments  | Add                                                          |                                                  |                                                                    |                               | Attachments for all suppliers | Add      |          |            | Bill To                  |                                                         |            |
|                       |                                                              |                                                  |                                                                    |                               |                               |          |          |            | Credit C                 | ard Info                                                |            |
| 7 Items               |                                                              |                                                  |                                                                    |                               |                               |          |          |            |                          | ting Codes                                              | zatio      |
| Waste Industries      | 7 Items · 25.00 USI                                          | D                                                |                                                                    |                               |                               |          |          |            | Remove                   |                                                         |            |
| SUPPLIER DETAILS      | Purchase/Change Order                                        | rs 2 : 7320 Centennial Blvc                      |                                                                    |                               |                               |          |          |            | Add to Fav               | orites                                                  |            |
| Contract              | no val                                                       | lue                                              | PC                                                                 | ) Number                      | To Be As:                     | signed   |          |            | Move to Al<br>Add to Dra | nother Cart<br>ft Cart or Pending PR/PO                 | >          |
| Item                  |                                                              |                                                  | Catalog N                                                          | lo.                           | Unit Pric                     | е        | Quantity | Ext. Price | Add to PO                | Revision                                                |            |
| 1 Test 1              |                                                              |                                                  |                                                                    |                               | 1 5.0                         | D        | 2 Each   | 10.00      |                          |                                                         |            |
| ITEM DETAILS          | 2                                                            |                                                  |                                                                    |                               |                               |          |          |            | 1                        |                                                         |            |
| Taxable               | No                                                           |                                                  |                                                                    |                               | Internal Note                 | no value | 2        |            |                          |                                                         |            |
| Commodity Cod         | ie no va                                                     | alue                                             |                                                                    |                               | Internal Attachments          | Add      |          |            |                          |                                                         |            |
| 2 Test 2              |                                                              |                                                  |                                                                    |                               | 2 3.0                         | D        | 5 Each   | 15.00      | 🗆                        |                                                         |            |
| ▲ ITEM DETAILS        | 2                                                            |                                                  |                                                                    |                               |                               |          |          |            | 1                        |                                                         |            |
| Taxable               | No                                                           |                                                  |                                                                    |                               | Internal Note                 | no value | 2        |            |                          |                                                         |            |
| Commodity Cod         | ie no va                                                     | alue                                             |                                                                    |                               | Internal Attachments          | Add      |          |            |                          |                                                         |            |

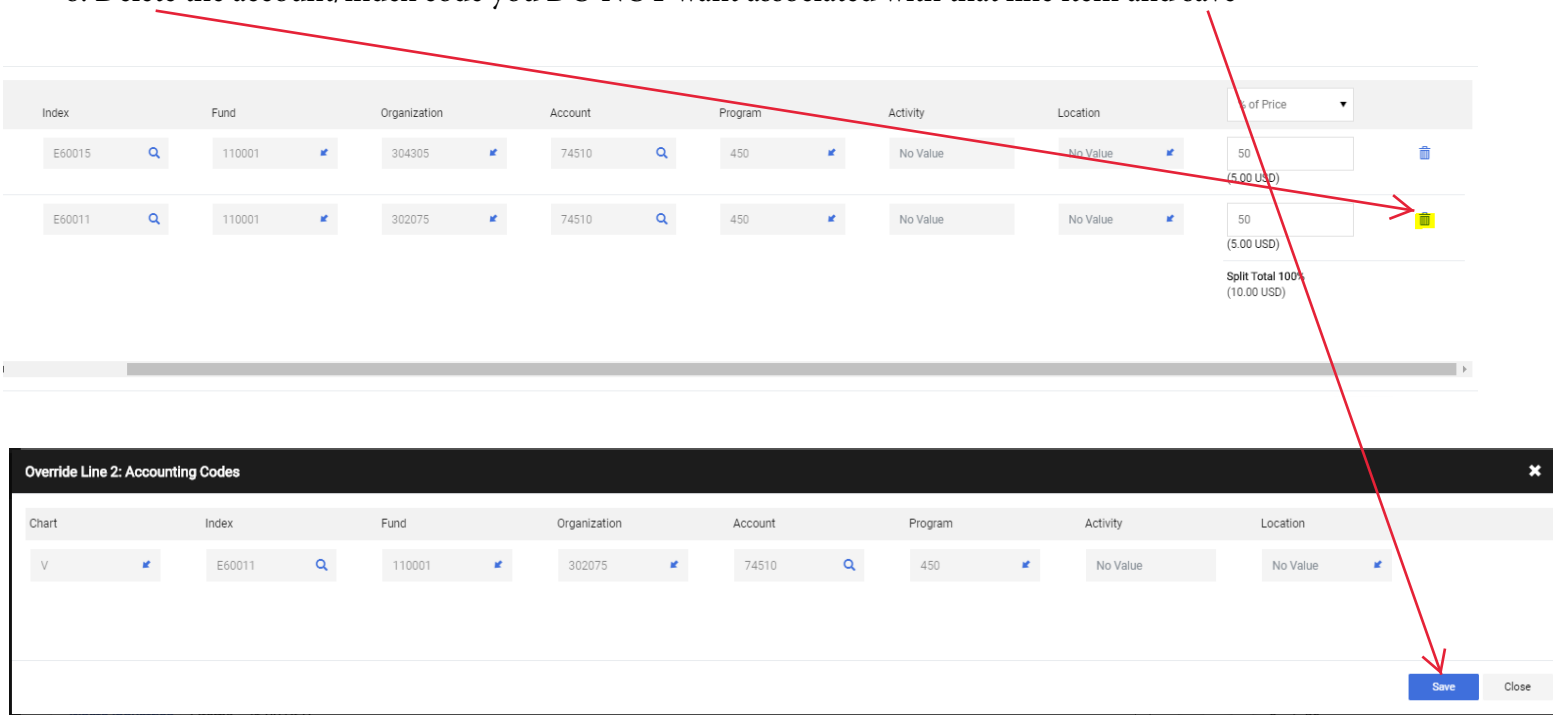

## 8. Delete the account/index code you DO NOT want associated with that line item and save

## 9. Once complete all line items will have the correct account/index code associated with it.

| Wa | aste | Industries · 7 Items   | · 25.00 USD                               |                                |                                                 |                   |                |          |                            |                       |                |
|----|------|------------------------|-------------------------------------------|--------------------------------|-------------------------------------------------|-------------------|----------------|----------|----------------------------|-----------------------|----------------|
| ^  | SUPF | PLIER DETAILS Purchase | e/Change Orders 2 : 7320 Cer              | ntennial Blvd 🔻                |                                                 |                   |                |          |                            |                       |                |
|    | Cont | ract                   | no value                                  |                                | PO Number                                       |                   | To Be Assigned |          |                            |                       |                |
|    | Iter | n                      |                                           |                                | Catalog No.                                     |                   | Unit Price     |          | Quantity                   | Ext. Price            |                |
| 1  | Tes  | st 1                   |                                           |                                | 1                                               |                   | 5.00           |          | 2 Each                     | 10.00                 | 🗌              |
|    | ^    | ITEM DETAILS 🍺         |                                           |                                |                                                 |                   |                |          |                            |                       | . Martin       |
|    |      | Taxable                | No                                        |                                |                                                 | Internal Note     |                | no value |                            |                       |                |
|    |      | Commodity Code         | no value                                  |                                |                                                 | Internal Attach   | tachments Add  |          |                            |                       |                |
|    | ^    | ACCOUNTING CODES       |                                           |                                |                                                 |                   |                |          | Values have been overridde | en for this line 🔱 🖌  | ۲ m            |
|    |      | Chart                  | Index                                     | Fund                           | Organization                                    | Account           | Program        |          | Activity                   | Location              |                |
|    |      | V                      | E60015<br>Business Office                 | 110001<br>Undesignated E and G | 304305<br>Business Office                       | 74510<br>Supplies | 450            |          | no value                   | no value              |                |
| 2  | Tes  | st 2                   |                                           |                                | 2                                               |                   | 3.00           |          | 5 Each                     | 15.00                 | 🗌              |
|    | ^    | ITEM DETAILS 🍺         |                                           |                                |                                                 |                   |                |          |                            |                       | , de la        |
|    |      | Taxable                | No                                        |                                |                                                 | Internal Note     |                | no value |                            |                       |                |
|    |      | Commodity Code         | no value                                  |                                |                                                 | Internal Attach   | nments         | Add      |                            |                       |                |
|    | ^    | ACCOUNTING CODES       |                                           |                                |                                                 |                   |                |          | Values have been overridde | en for this line  🖉 🌶 | <sup>1</sup> أ |
|    |      | Chart                  | Index                                     | Fund                           | Organization                                    | Account           | Program        |          | Activity                   | Location              |                |
|    |      | V                      | E60011<br>Office VP for Business and<br>F | 110001<br>Undesignated E and G | 302075<br>Office VP for Business and<br>Finance | 74510<br>Supplies | 450            |          | no value                   | no value              |                |